| SYSTEM DESCRIPTION                         | 2.1  |
|--------------------------------------------|------|
| MAIN DISPLAY SCREEN                        | 2.2  |
| SYSTEM DIAGNOSTIC MENU                     | 2.6  |
| SETTING AND OPERATING INSTRUCTIONS         | 2.10 |
| TO SET DEFAULT PARAMETERS                  | 2.10 |
| TO SET DEFAULT VALUES                      | 2.10 |
| PARAMETERS WITH DIRECT ACCESS              | 2.11 |
| TO FLASH (LOAD) THE PROGRAMME              | 2.11 |
| MODULE CONNECTIONS AND WIRE IDENTIFICATION | 2.12 |
| LIMITING AND OVERIDING DEFAULT VALUES      | 2.15 |
| CHANNEL '3' DEFAULT SCREENS                | 2.15 |

#### SYSTEM DESCRIPTION

The electro / hydraulic control system used on the Standen UNISTAR Soil Separator from 2007 is a CAN-Bus system where all the control signals are carried by one pair of wires. The 12 Volt, 30 Amp, power supply is taken directly from the tractor battery to the machine fuses, as the in cab power plugs on some tractors may not be capable of supplying an adequate amperage. Additional wires are used to power the control box, an auxiliary power supply, and to provide a safety stop circuit.

The system comprises of the control fascia, which is connected to the input circuit board. Also in the control box is the service terminal that displays an overall illustration of the system, and allows access to select, and set operating parameters. The terminal display additionally gives access to a system diagnostic menu, which will allow the status of each function to be displayed.

On the machine the power, and control wires are taken onto a distribution board which allows the connection of the various control sensors, and the fuses which cover all the power outputs. From the distribution board the master processor, and slave modules are connected into the wiring loom, which connects all the individual valves.

The switching installed on the control panel is designed to cover all build options, and depending on the specification of the machine some functions will not be active.

#### THE MAIN DISPLAY SCREEN

The display screen on the control panel service terminal allows the machine to be set for operating with the possible build options, and to set various parameters to suit the operator.

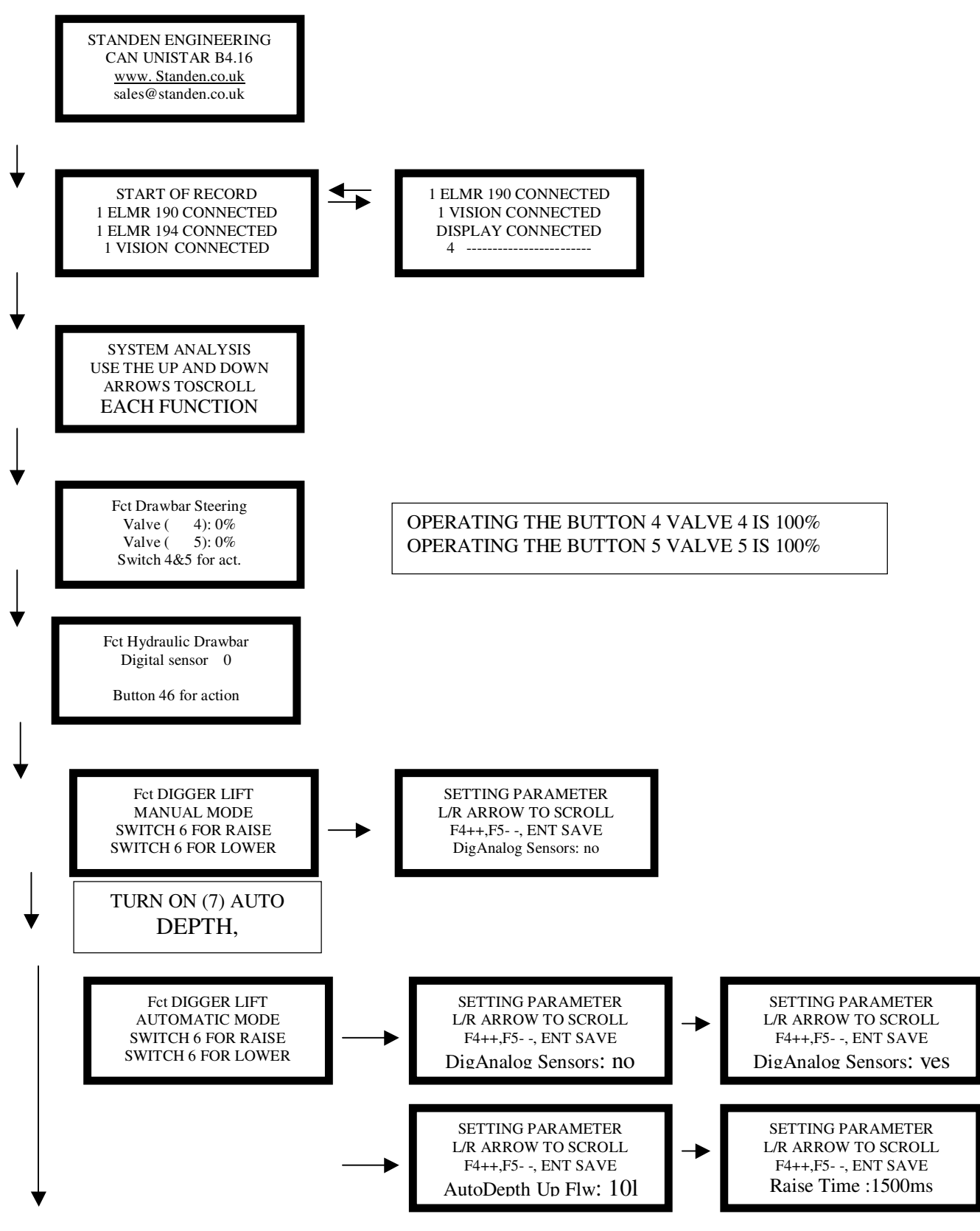

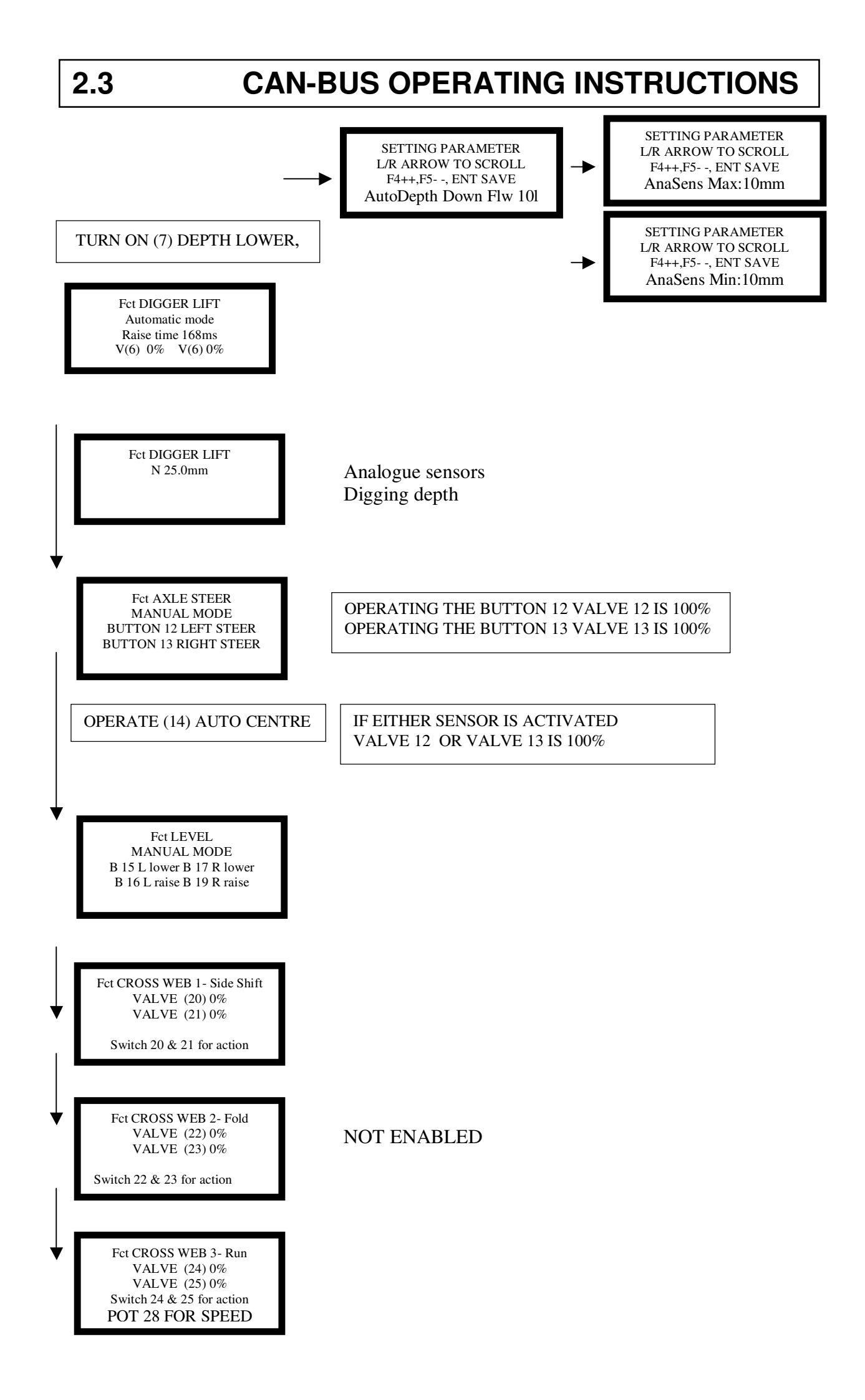

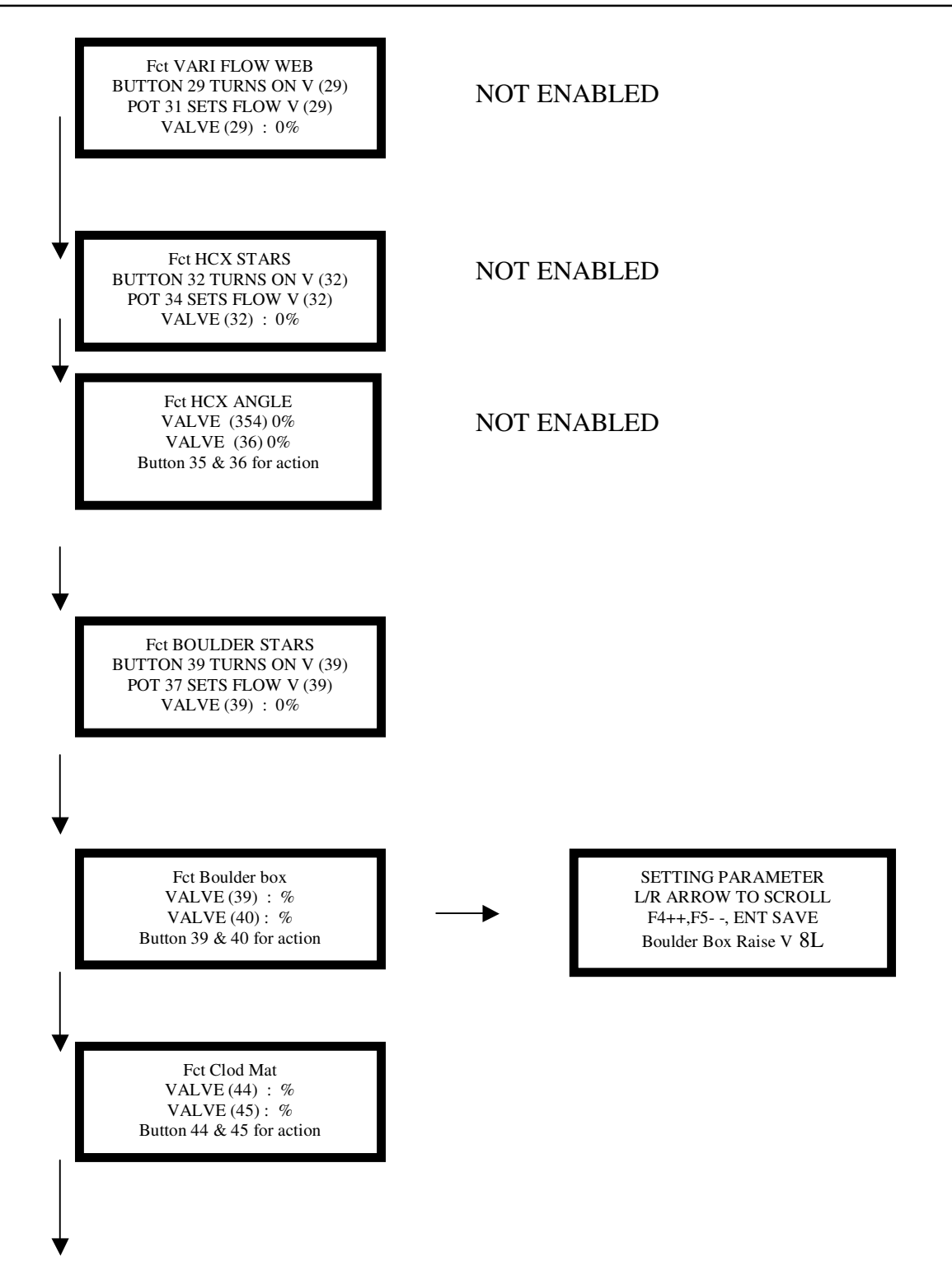

### 2.5

### **CAN-BUS OPERATING INSTRUCTIONS**

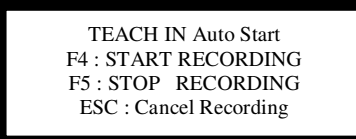

NOT ENABLED

The 'AUTO START' function will remember the sequence of functions carried out between pressing F4, and F5. Pressing 'PROGRAMME START' will repeat this sequence. Pressing 'F4', then directly pressing 'F5' will clear the saved sequence.

TEACH IN Auto Stop F4 : START RECORDING F5 : STOP RECORDING ESC : Cancel Recording

NOT ENABLED

The 'AUTO STOP' function will remember the sequence of functions carried out between pressing F4, and F5. Pressing 'PROGRAMME STOP' will repeat this sequence. Pressing ', and then pressing 'F5' will clear the saved sequence.

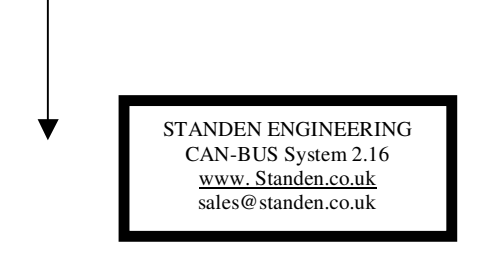

The default screen shows the speed settings of the four adjustable elements when the system is turned on, allowing the operator an easy check on the machine set up.

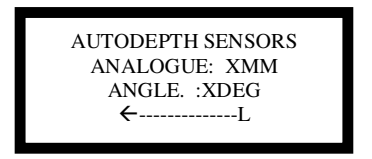

#### THE SYSTEM DIAGNOSTIC MENU

The display screen on the control panel service terminal allows you to view, and investigate each input, and output to check for faults in the control system. To access the diagnostic channel; on the service terminal press 'F3' + 'F2' The screens displayed are as follows.

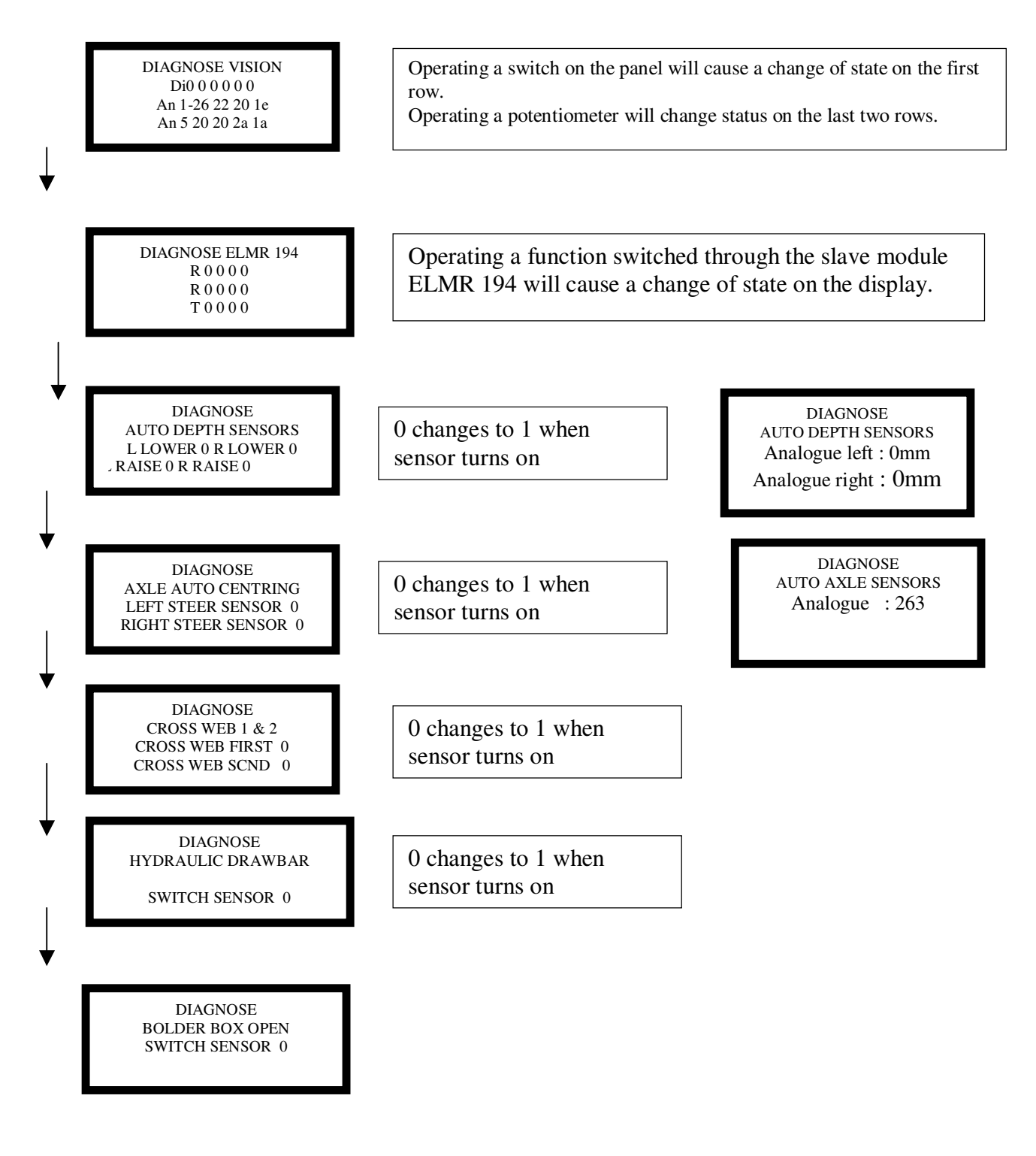

### 2.7

### **CAN-BUS OPERATING INSTRUCTIONS**

Operating the channel shows the current flowing in the cil

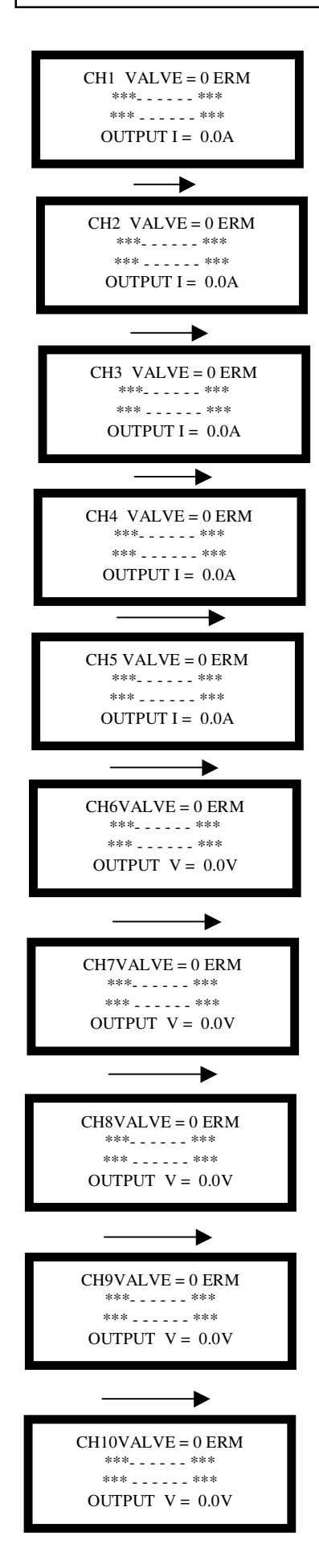

#### CH2 = DRAWBAR STEER Operating the channel shows the current in the coil

CH1 = DRAWBAR STEER.

CH3 = DIGGER SHARE RAISE Operating the channel shows the current in the coil

CH4 = DIGGER SHARE LOWER Operating the channel shows the current in the coil

CH5 = AXLE STEER Operating the channel shows the current in the coil

CH6 = AXLE STEER. Operating the channel shows the voltage in the coil

CH7 = CROSS WEB SIDE SHIFT LEFT Operating the channel shows the voltage in the coil

CH8 = CROSS WEB SIDE SHIFT RIGHT. Operating the channel shows the voltage in the coil

CH9 = DIGGER CHECK. Operating the channel shows the voltage in the coil

CH10 = AXLE LEVEL LEFT LOWER. Operating the channel shows the voltage g in the coil

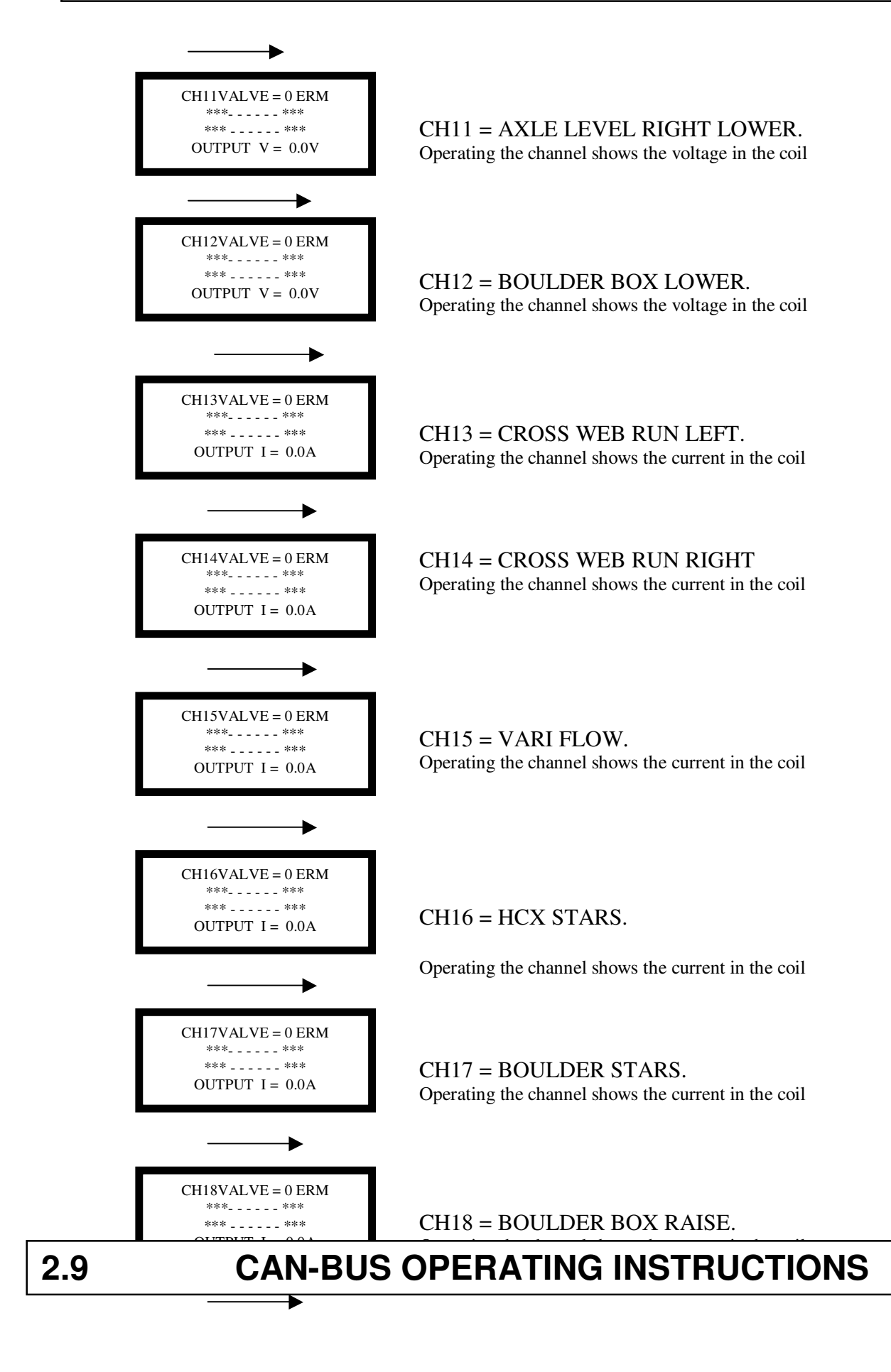

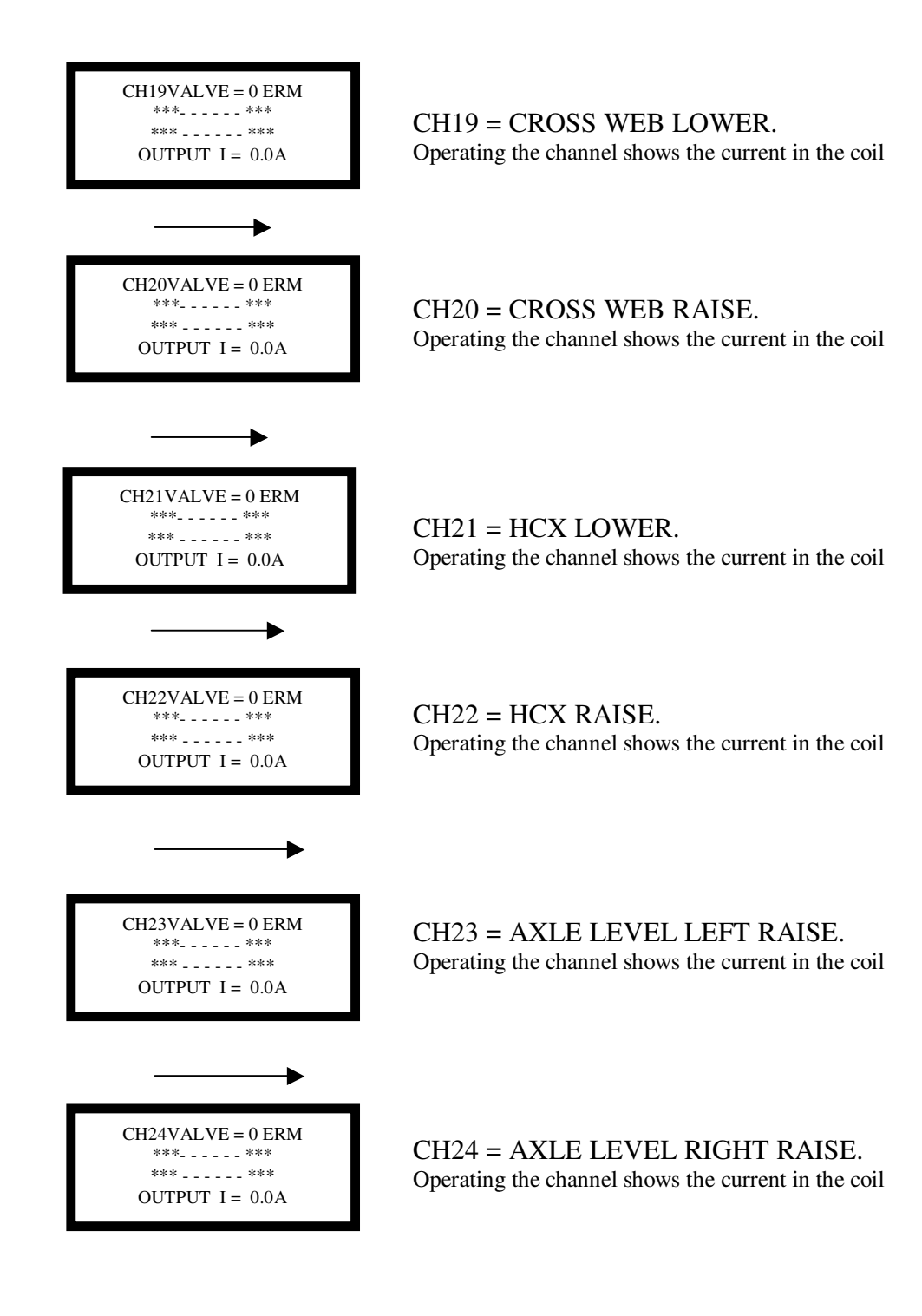

Exit menu display by 'F3' + 'F2'.

#### SETTING AND OPERATING INSTRUCTIONS

In the event of a fault occurring which requires the main processor module to be replaced, or if the version of the operating software is upgraded, or reloaded then it is necessary to reset the default parameters of the system. After resetting the defaults the parameters can be reset to suit the operating requirements.

#### TO SET DEFAULT PARAMETERS

Turn on the system.

On the service terminal display enter by pressing F1 + ENTER.

Step down through the levels with the Down arrow to 'STORE DEFAULT GENERAL'

Set the password to'6', then press 'ENTER'

Exiting the level with 'F1'+ 'ENTER' sets the defaults.

Again enter the display with 'F1' + 'ENTER'

Step down through the levels with the Down arrow to 'STORE DEFAULT CHANNEL'

Set the password to'6', then press 'ENTER'

Exiting the level with 'F1'+ 'ENTER' sets the defaults.

Turn off the system.

Turn on the system, check, and reset the system parameters to suit the machine by scrolling through the display screen on the control box using the down arrow, and the left/right arrows to select options, as shown on the parameter list.

The default parameters set above will configure the system for a standard vision machine, which uses the ELMR194 basic slave module, and fitted with 'analogue depth sensors.

#### SET DEFAULT VALUES

These values are all adjustable from the main display screens. Follow the instructions on the screen using 'F4' to increase values, and 'F5' to decrease values. Revised values must saved with the 'ENTER' key to be effective.

When the 'ENTER' button is pressed, and the 4 green lights above the display screen flash on the revised parameter value shown on the screen is saved as the working value.

### 2.11

### **CAN-BUS OPERATING INSTRUCTIONS**

#### PARAMETERS WITH DIRECT ACCESS

The preset values will need to be varied to suit the operation of each machine; before revising programmes, or resetting defaults, note any variations to allow them to be reentered.

| 1 | PAR1 | AnalogDigger                      |  |  |  |
|---|------|-----------------------------------|--|--|--|
|   |      | Digger Analog: Value  = 1         |  |  |  |
|   |      | Onion Gate: Value $\models 2$     |  |  |  |
|   |      | Cleaner Analog: Value $\models 4$ |  |  |  |
| 2 | PAR2 | AutoDpthUpFlw:                    |  |  |  |
|   |      | Auto Depth Raise Flow Valve [ltr] |  |  |  |
| 3 | PAR3 | AutoDpthDwFlw                     |  |  |  |
|   |      | Auto Depth Lower Flow Valve [ltr] |  |  |  |
| 4 | PAR4 | RaiseTime                         |  |  |  |
|   |      | Raise Time [ms]                   |  |  |  |
| 5 | PAR5 | AnaSensMax                        |  |  |  |
|   |      | Analog Sensor Max Band [mm]       |  |  |  |
| 6 | PAR6 | AnaSensMin                        |  |  |  |
|   |      | Analog Sensor Min Band [mm]       |  |  |  |
| 7 | PAR7 | BoulderBoxFlw                     |  |  |  |
|   |      | Boulder Box Flow Valve [ltr]      |  |  |  |

#### TO FLASH (LOAD) THE PROGRAMME

With the control system connected together, turn of the system at the control box.

Remove the cover from the junction box, and connect the P.C. to the CAN – CPC port on the distribution board.

Turn off the 'Flash switch' on the distribution board.

Turn on the system at the control box.

Select 'Flash with local ID on the P.C. screen.

When prompted on the screen turn on the 'Flash switch'

Wait for the programme to reload.

Turn off the system, disconnect the P.C., and replace the distribution box cover.

After loading the programme it is necessary to set the 'Default Parameters'.

#### MODULE CONNECTIONS AND WIRE IDENTIFICATION

The wiring connections and channel allocations for the system are listed in following tables.

The pin numbers refer to the multi-plug connections on the modules.

The cable numbers refer to the continuity numbers on the cables in the loom.

The output channel numbers for the190 module relate to the identification numbers displayed on the Diagnostic screens.

| Pos | Channel. | Standen No & Function      | Pin<br>190 | Meaning          | div |
|-----|----------|----------------------------|------------|------------------|-----|
| 1   | CH1      | 4: Drawbar Steer           | 46         | ON/OFF1 (4A)     | 1   |
| 2   | CH2      | 5; Drawbar Steer           | 47         | ON/OFF2 (4A)     | 1   |
| 3   | CH3      | Digger Share Raise         | 48         | PROP 3 (4A)      | 3   |
| 4   | CH4      | Digger Share Lower         | 49         | PROP 4 (4A)      | 3   |
| 5   | CH5      | 12; Axle Steer             | 64         | ON/OFF5 (4A)     | 1   |
| 6   | CH6      | 13; Axle Steer             | 61         | ON/OFF6 (4A)     | 1   |
| 7   | CH7      | 20; first cross web left   | 62         | ON/OFF6 (4A)     | 1   |
| 8   | CH8      | 21; first cross web right  | 63         | ON/OFF8 (4A)     | 1   |
| 9   | CH9      | Digger check               | 24         | ON/OFF9 (2,5A)   | 1   |
| 10  | CH10     | 15; axle level left lower  | 2          | ON/OFF10 (2,5A)  | 1   |
| 11  | CH11     | 17; axle level right lower | 25         | ON/OFF11 (2,5A)  | 1   |
| 12  | CH12     | 41; boulder box            | 3          | ON/OFF12 (2,5A)  | 1   |
| 13  | CH13     | 24; thrd cross web left    | 42         | PROP BB 1.1      | 3   |
| 14  | CH14     | 25; thrd cross web right   | 20         | PROP BB 1.2      | 3   |
| 15  | CH15     | 29; vari flow web          | 43         | PROP BB 1.3      | 3   |
| 16  | CH16     | 32; hcx stars              | 21         | PROP BB 1.4      | 3   |
| 17  | CH17     | 39; boulder stars          | 44         | PROP BB 1.5      | 3   |
| 18  | CH18     | 40; boulder box            | 22         | PROP BB 1.6      | 3   |
| 19  | CH19     | 22; scnd cross web low     | 45         | ON/OFF BB2.1     | 1   |
| 20  | CH20     | 23; scnd cross web raise   | 11         | ON/OFF BB2.2     | 1   |
| 21  | CH21     | 35; hcx lower              | 50         | ON/OFF BB2.3     | 1   |
| 22  | CH22     | 36; hcx raise              | 51         | ON/OFF BB2.4     | 1   |
| 23  | CH23     | 16; axle level left raise  | 52         | ON/OFF BB2.5     | 1   |
| 24  | CH24     | 18; axle level right raise | 10         | ON/OFF BB2.6     | 1   |
| 25  | DIN1     | hydraulic drawbar          | 34         | digital Input 1  |     |
| 26  | DIN2     | digger share raise         | 12         | digital Input 2  |     |
| 27  | DIN3     | digger share lower         | 35         | digital Input 3  |     |
| 28  | DIN4     | axle steer left            | 13         | digital Input 4  |     |
| 29  | DIN5     | axle steer right           | 36         | digital Input 5  |     |
| 30  | DIN6     | cross web first digital    | 14         | digital Input 6  |     |
|     |          | proximity switch           |            |                  |     |
| 31  | DIN7     | cross web scnd digital     | 37         | digital Input 7  |     |
|     |          | proximity switch           |            |                  |     |
|     |          |                            |            |                  |     |
| 32  | AIN1     | Digger share               | 6          | analogue input 1 |     |
|     |          |                            |            |                  |     |

#### **Summary Table ELMR190**

|        | CABLE  | CABLE    | FUNCTION                          | OUTPUT  | SENSOR | FASCIA | DIST.    |
|--------|--------|----------|-----------------------------------|---------|--------|--------|----------|
| PIN No | COLOUR | No       |                                   | CHANNEL | INPUT  | SWITCH | BOARD    |
| 1      | BLUE   | FARTH 1  | FUSED FABTH                       |         |        |        | 1        |
| 2      | BLACK  | 2        |                                   | CH 10   |        | 15     |          |
| 3      | BLACK  | 3        | BOULDER BOX LOWER                 | CH 12   |        | 41     |          |
| 4      | RED    | BX       | SERIAL CON                        |         |        |        | 4 RX     |
| 5      | BLUE   | ТХ       | SERIAL CON                        |         |        |        | 5TX      |
| 6      | PURPLE | 6        | DIGGER ANALOGUE SENSOR            |         | AIN 1  |        | 107 / 29 |
| 7      | PURPLE | 7        | STEERING SENSOR                   |         |        |        |          |
| 8      |        |          |                                   |         |        |        |          |
| 9      |        |          |                                   |         |        |        |          |
| 10     | BLACK  | 10       | AXLE LEVEL RIGHT RAISE            | CH 24   |        | 18     |          |
| 11     | BLACK  | 11       | CROSS WEB RAISE                   | CH 20   |        | 23     |          |
| 12     | PURPLE | 12       | DIGGER RAISE SENSOR (DIGITAL)     |         | DIN 2  |        | 35 / 8   |
| 13     | PURPLE | 13       | AXLE STEER LEFT SENSOR            |         | DIN 4  |        | 22 / 36  |
| 14     | PURPLE | 14       | CROSS WEB SIDE SHIFT / RUN SENSOR |         | DIN 6  |        | 31 / 37  |
| 15     |        |          |                                   |         | DIN 8  |        |          |
| 16     |        |          |                                   |         | DIN 10 |        |          |
| 17     |        |          |                                   |         | DIN 12 |        |          |
| 18     |        |          |                                   |         | DIN 14 |        |          |
| 19     |        |          |                                   |         |        |        |          |
| 20     | RED    | 20       | CROSS WEB RUN RIGHT               | CH 14   |        | 25     |          |
| 21     | RED    | 21       | HCX STARS RUN                     | CH 16   |        | 32     |          |
| 22     | RED    | 22       | BOULDER BOX RAISE                 | CH 18   |        | 40     |          |
| 23     | BROWN  | 23       | REFERANCE SUPPLY VOLTAGE 8.5V     |         |        |        | 23       |
| 24     | BLACK  | 24       | DIGGER CHECK                      | CH 9    |        |        | [16]     |
| 25     | BLACK  | 25       | AXLE LEVEL RIGHT LOWER            | CH 11   |        | 17     |          |
| 26     | BLUE   | CAN LOW  | CAN BUS SIGNAL                    |         |        |        | X1.6/2   |
| 27     | RED    | CAN HIGH | CAN BUS SIGNAL                    |         |        |        | X1.5/1   |
| 28     | BROWN  | POSITIVE | 12VOLT FEED                       |         |        |        | 28       |
| 29     |        |          |                                   |         | AIN 2  |        |          |
| 30     |        |          |                                   |         |        |        |          |
| 31     |        |          |                                   |         | AIN 6  |        |          |
| 32     |        |          |                                   |         |        |        |          |
| 33     |        |          |                                   |         |        |        |          |
| 34     | PURPLE | 34       | HYDRAULIC D.BAR SENSOR            |         | DIN 1  |        | 40 / 18  |
| 35     | PURPLE | 35       | DIGER LOWER SENSOR (DIGITAL)      |         | DIN 3  |        | 13 / 9   |
| 36     | PURPLE | 36       | AXLE STEER RIGHT SENSOR           |         | DIN 5  |        | 23 / 14  |
| 37     | PURPLE | 37       | CROSS WEB FOLD SENSOR             |         | DIN 7  |        | 25 / 30  |
| 38     |        |          |                                   |         | DIN 9  |        |          |
| 39     |        |          |                                   |         | DIN 11 |        |          |
| 40     |        |          |                                   |         | DIN 13 |        |          |
| 41     |        |          |                                   |         | DIN 15 |        |          |
| 42     | RED    | 42       | CROSS WEB RUN LEFT                | CH 13   |        | 24     |          |
| CAN    | -BUS   | OPFF     | RATING INSTRUCT                   | IONS    |        | 2      | 2.14     |
|        |        |          |                                   |         |        | -      |          |
|        | BLACK  | 15       |                                   |         |        | 20     |          |

### 2.13

| 47 | BLACK | 47       | DRAWBAR LEFT          | CH 2  | 5  |    |
|----|-------|----------|-----------------------|-------|----|----|
| 48 | RED   | 48       | DIGGER RAISE          | СН 3  | 48 |    |
| 49 | RED   | 49       | DIGGER LOWER          | CH 4  | 49 |    |
| 50 | BLACK | 50       | HCX LOWER             | CH 21 | 35 |    |
| 51 | BLACK | 51       | HCX RAISE             | CH 22 | 36 |    |
| 52 | BLACK | 52       | AXLE LEVEL LEFT RAISE | CH 23 | 16 |    |
| 53 |       |          |                       |       |    |    |
| 54 | BROWN | POSITIVE | 12VOLT FEED           |       |    | 54 |
| 55 | BLUE  | EARTH    | OVOLT                 |       |    | 55 |
| 56 | BROWN | POSITIVE | 12VOLT FEED           |       |    | 56 |
| 57 | BROWN | POSITIVE | 12VOLT FEED           |       |    | 57 |
| 58 | BROWN | POSITIVE | 12VOLT FEED           |       |    | 58 |
| 59 | BROWN | POSITIVE | 12VOLT FEED           |       |    | 59 |
| 60 | BROWN | POSITIVE | 12VOLT FEED           |       |    | 60 |
| 61 | BLACK | 61       | AXLE STEER RIGHT      | CH 6  | 13 |    |
| 62 | BLACK | 62       | CROSS WEB LEFT        | CH 7  | 20 |    |
| 63 | BLACK | 63       | CROSS WEB RIGHT       | CH 8  | 21 |    |
| 64 | BLACK | 64       | AXLE STEER LEFT       | CH 5  | 12 |    |
| 65 | BLUE  | EARTH    | OVOLT                 |       |    | 65 |
| 66 | BLUE  | EARTH    | OVOLT                 |       |    | 66 |
| 67 | BLUE  | EARTH    | OVOLT                 |       |    | 67 |
| 68 | BLUE  | EARTH    | OVOLT                 |       |    | 68 |
|    |       |          |                       |       |    |    |

#### LIMITING AND OVERIDING DEFAULT VALUES

During operation it may be necessary to vary defaulted parameters for example to limit the maximum speed of a motor circuit. To be able to select the relevant channel it is necessary to refer to the list of functions to find the allocated channel number.

On the service terminal display enter by pressing F1 + ENTER.

Step down through the levels with the Down arrow to level '3',

Set the password to'6', then press 'ENTER'

Select the required channel with the left/right arrows; Scroll to the parameter with the up/down arrows e.g.( the maximum, and minimum coil current limits are shown as follows; Imin = 750Ma (minimum coil current)

Imax = 1650Ma (maximum coil current)

If these values are altered press 'ENTER' to save the revised value. Pressing 'ESC' exits without saving changes.

Exiting the level with 'F1'+ 'ENTER' sets the defaults.

#### **CHANNEL '3' DEFAULT SCREENS**

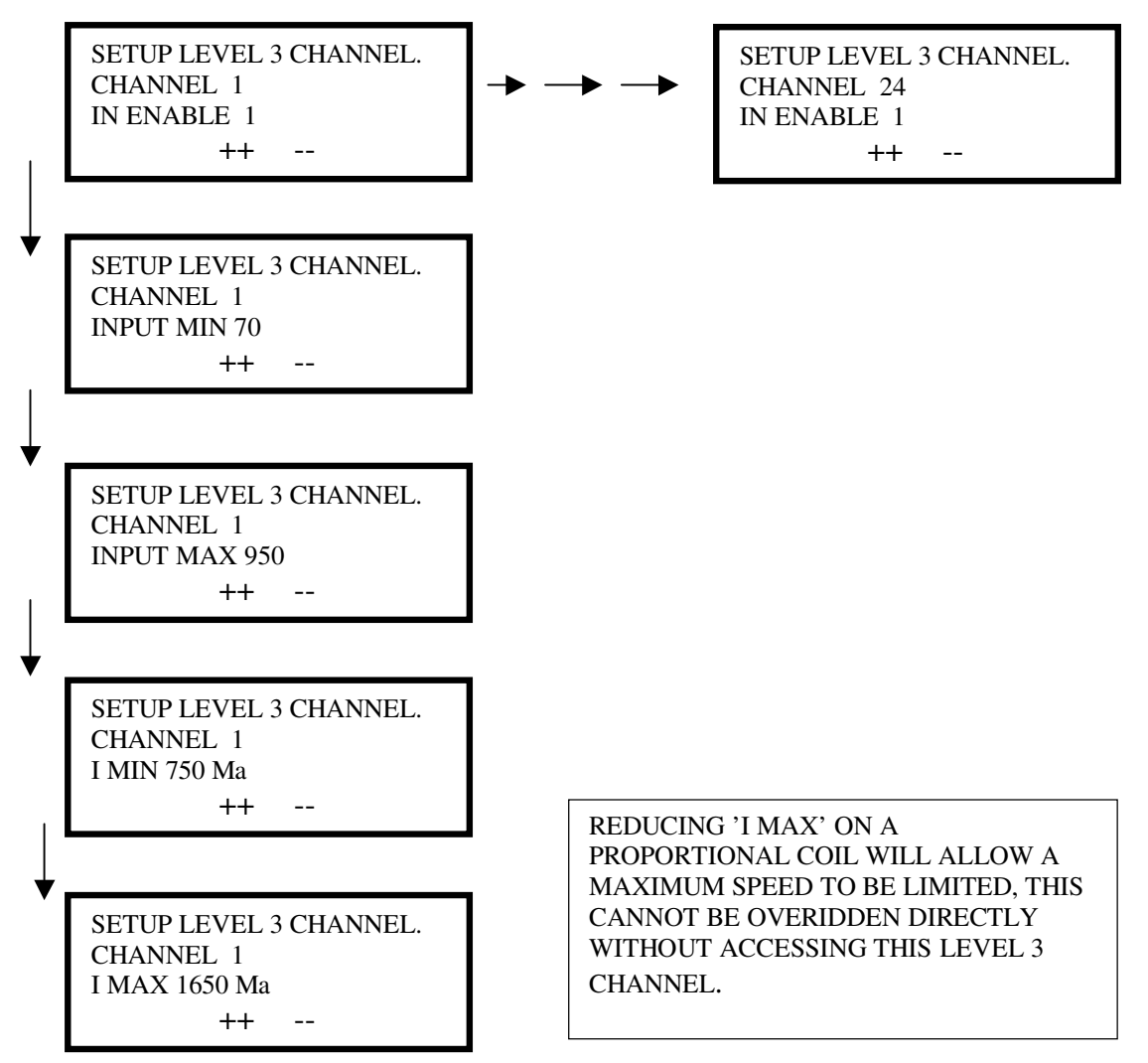